## INSTRUKCJA pierwszego logowania do Platformy Trwały Nośnik

1. Wejdź na stronę internetową Nadsańskiego Banku Spółdzielczego https://sanbank.pl Kliknij przycisk "Zaloguj się" następnie wybierz "Platforma Trwały Nośnik".

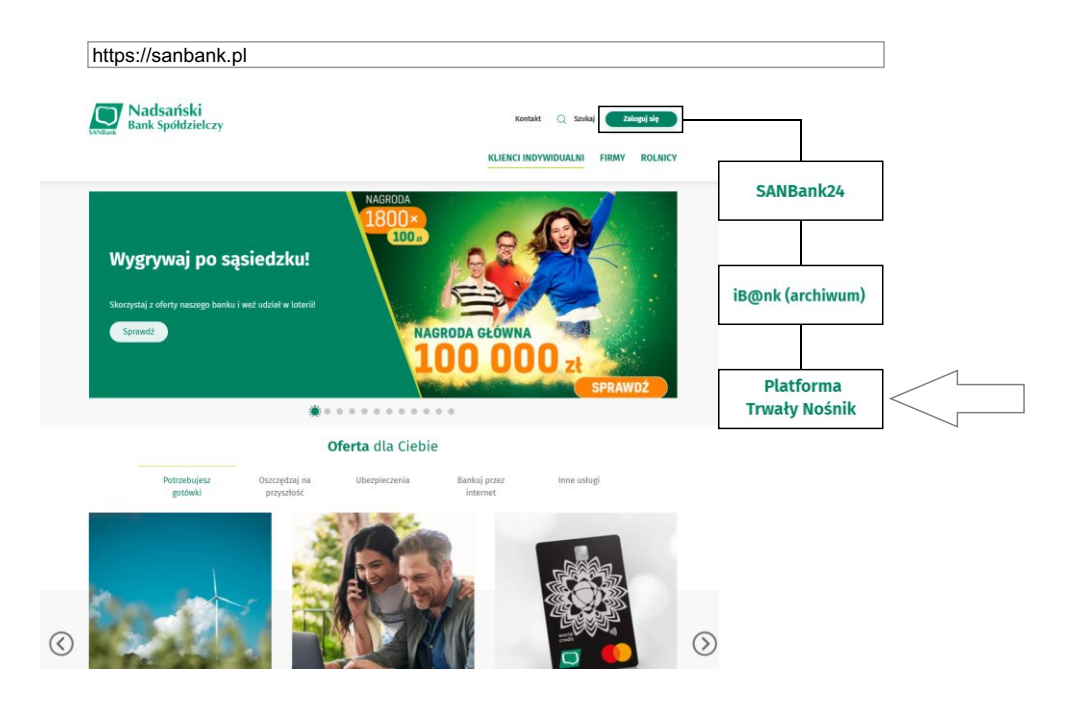

2. Wybierz "Pierwsze logowanie"

3. Wprowadź swój nr PESEL

| SANBank                                                                                                    |
|----------------------------------------------------------------------------------------------------|
| Platforma Trwały Nośnik                                                                                              |
| W celu uzyskania dostępu, wprowadź swój PESEL,<br>rozwiąż zabezpieczenie captcha i kliknij przycisk<br>Wytelia locał |
| Wyślemy CI wiadomość SMS z kodem wymaganym<br>do pierwszego załogowania.                                             |
| PESEL                                                                                                    |
| Nie jestem robotem                                                                                                   |
| Anuluj Wyślij kod                                                                                                    |
|                                                                                                    |

4. Następnie wybierz "**Nie jestem robotem**" (System reCAPTCHA zabezpiecza przed automatycznymi próbami logowania.

| Nie jestem i | robotem reCAPTCHA<br>Prywatność - Warunki |
|--------------|-------------------------------------------|
| Anuluj       | Wyślij kod                                |

5. Zatwierdź przyciskiem Wyślij kod.

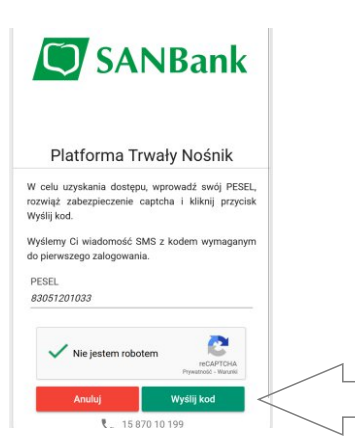

6. Na podany numer telefonu otrzymasz **SMS-em kod**.

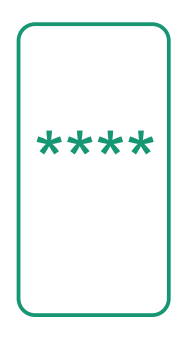

7. Wprowadź kod SMS w oknie aplikacji i zatwierdź przyciskiem "Zaloguj"

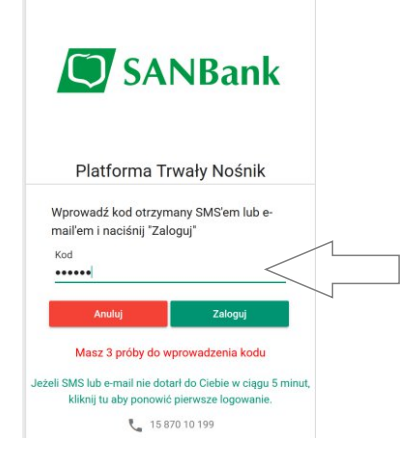

8. Wprowadź swój **Login** i **hasło**, które należy <u>zapamiętać</u> lub zapisać i przechowywać w bezpiecznym miejscu.

| Zdefiniuj LOGIN którym będziesz się<br>Jagować do platformy Nośnik Trwały      | Login                                                                                                    |
|--------------------------------------------------------------------------------|----------------------------------------------------------------------------------------------------|
| logować do plationny Nosilik niwaly                                            | Login powinien składać się z minimum 8 znaków.                                                                                                    |
| Zdefiniuj nowe HASŁO którym będziesz<br>się logować w platformie Nośnik Trwały |                                                                                                    |
| Potwierdź nowe HASŁO                                                           | Powtórz hasło                                                                                                    |
|                                                                                | Hasło powinno składać się z minimum 8 znaków, zawierać co<br>najmniej jedną wielką literę, co najmniej jedną małą literę, co<br>najmniej jedną cyfrę i co najmniej jeden znak specjalny. |
| Anuluj                                                                         | Aktywuj dostęp                                                                                                    |
|                                                                                | 15 870 10 199                                                                                                    |

## 9. Po uzupełnieniu Loginu i hasła kliknij przycisk "Aktywuj dostęp".

| Anuluj                                                                         | Aktywuj dostęp                                                                                                    |
|--------------------------------------------------------------------------------|----------------------------------------------------------------------------------------------------|
|                                                                                | Hasło powinno składać się z minimum 8 znaków, zawierać co<br>najmniej jedną wielką literę, co najmniej jedną małą literę, co<br>najmniej jedną cyfrę i co najmniej jeden znak specjalny. |
| Potwierdź nowe HASŁO                                                           | Powtórz hasło                                                                                                    |
| zdefiniuj nowe HASŁO ktorym będziesz<br>się logować w platformie Nośnik Trwały |                                                                                                    |
|                                                                                | Hasio 💿                                                                                                    |
| ogować do platformy Nośnik Trwały                                              | Login powinien składać się z minimum 8 znaków.                                                                                                    |
| Zdefiniuj LOGIN którym będziesz się                                            | XXXXXX                                                                                                    |

## 10.Wybierz kanał powiadomień.

|        |               | Sms   |  |
|--------|---------------|-------|--|
| Anului | Zapisz zmiany |       |  |
|        |               | Email |  |

11. Jesteś zalogowany na Platformie Trwały Nośnik.

Będziesz otrzymywał wiadomości o <u>nowych promocjach produktów</u> oraz posiadał stały dostęp do <u>dokumentów</u>.

| II Nodeański Bark Spłitizielczy     |               |                   |         |                   |         |                          |
|-------------------------------------|---------------|-------------------|---------|-------------------|---------|--------------------------|
| SANBank                             | Wszystkie do  | okumenty prywatne | Downing | - Ryber2 kategore | - Wyber | i Marita -               |
| Sri tounk                           | Tako normana  | ye dalam          |         |                   |         | Othivits line dokumentiv |
|                                     | -             |                   |         |                   |         |                          |
| 2. Solumenty politicas              | Dok Schurweit |                   |         |                   |         |                          |
| Access management                   |               |                   |         |                   |         |                          |
| O transmit                          |               |                   |         |                   |         |                          |
|                                     |               |                   |         |                   |         |                          |
|                                     |               |                   |         |                   |         |                          |
| Puloperanyi<br>Pulopanyi casi tetri |               |                   |         |                   |         |                          |
| ch water                            |               |                   |         |                   |         |                          |
| 0 114                               |               |                   |         |                   |         |                          |
|                                     |               |                   |         |                   |         |                          |